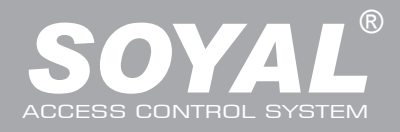

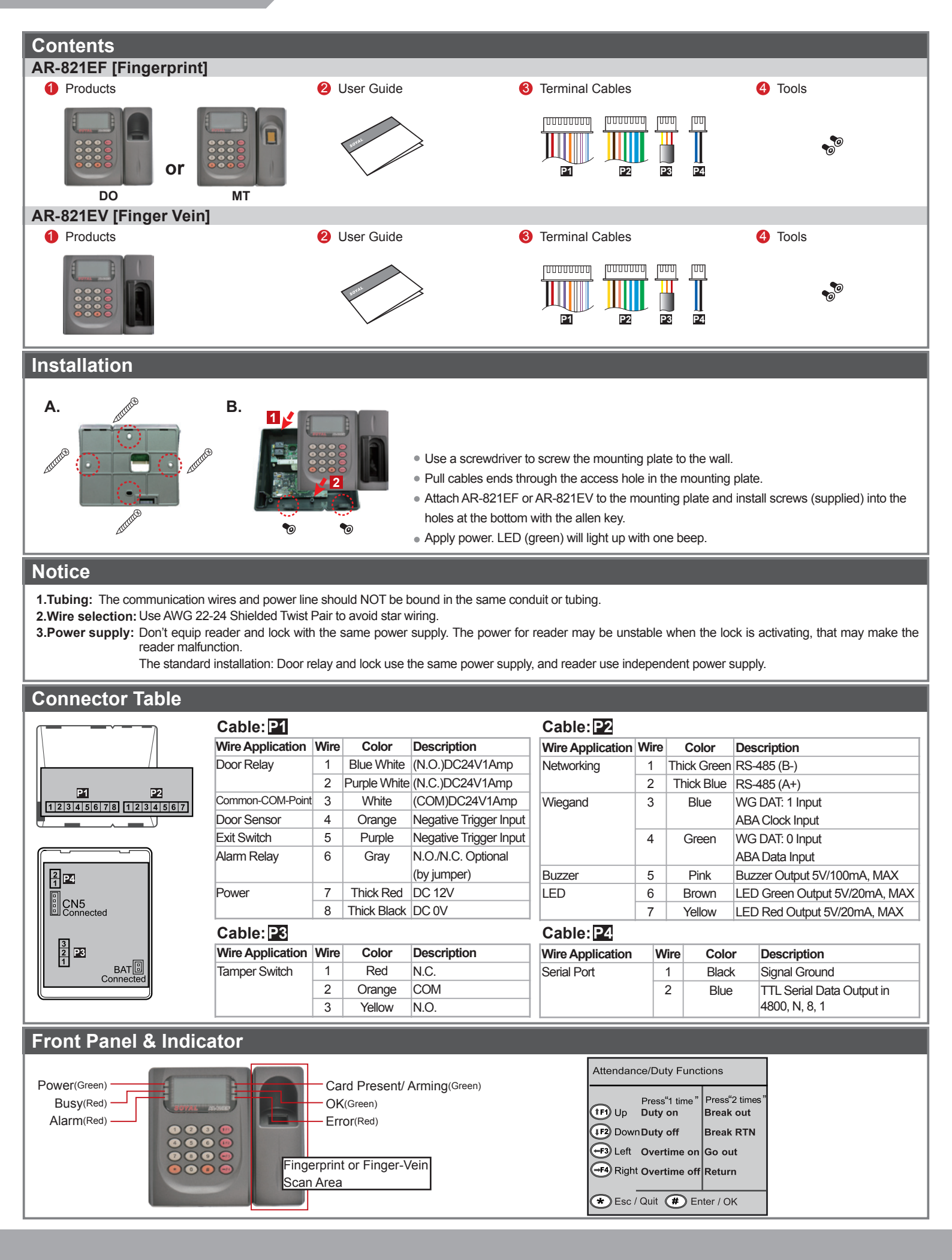

# **Biometrics Device Access controller**

Fingerprint & Finger Vein

F© (E MA **507** 

V100126

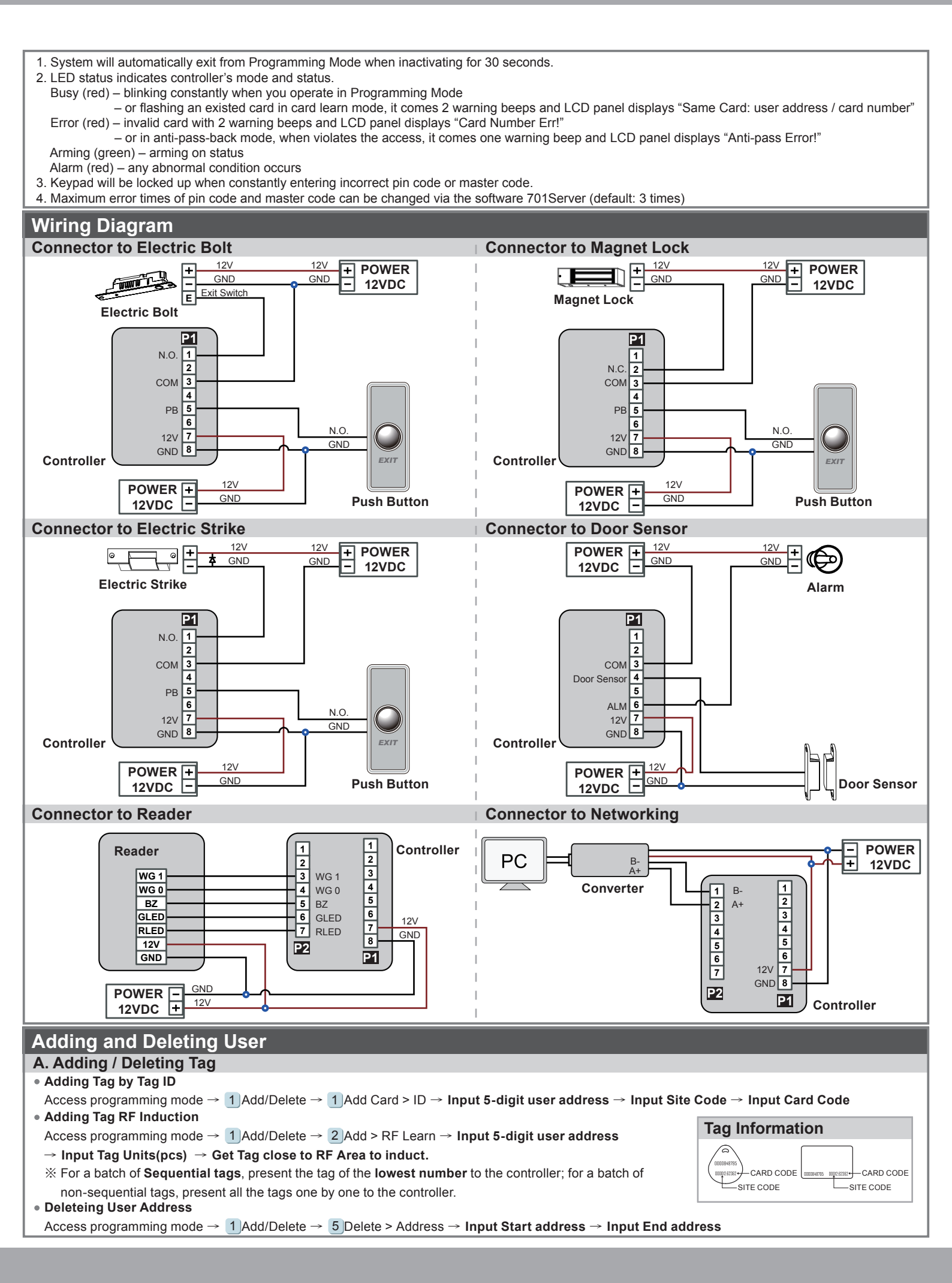

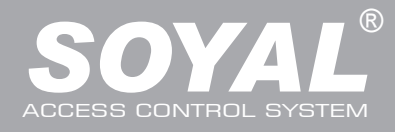

| B. Adding / Deleting F                                                                                                    | Fingerprint or Finger-Vein                                                                                                    |                                                                          |                                                                                                    |  |  |  |  |  |  |
|----------------------------------------------------------------------------------------------------|----------------------------------------------------------------------------------------------------|--------------------------------------------------------------------------|----------------------------------------------------------------------------------------------------|--|--|--|--|--|--|
| Adding                                                                                                    |                                                                                                    |                                                                          |                                                                                                    |  |  |  |  |  |  |
| PS The AR-821EE need t                                                                                                    | to collect twice for each fingerprint and the Al                                                                                                    | 2-821EV need to collect three times                                      | s on the sensor lens -> Succeeded                                                                                                    |  |  |  |  |  |  |
| Deleting                                                                                                    | to collect twice for each hige print, and the Al                                                                                                    |                                                                          |                                                                                                    |  |  |  |  |  |  |
| Access programming mode $\rightarrow$ 2)User Setting $\rightarrow$ 7 Delete FP $\rightarrow$ Key in 5-digit user address $\rightarrow$ Succeeded |                                                                                                    |                                                                          |                                                                                                    |  |  |  |  |  |  |
| P.S. If you want to delete all users' FP, key in 9999 #                                                                                          |                                                                                                    |                                                                          |                                                                                                    |  |  |  |  |  |  |
| Programming                                                                                                    |                                                                                                    |                                                                          |                                                                                                    |  |  |  |  |  |  |
| A. Keyboard Lock/ Ur                                                                                                    | nlock                                                                                                    |                                                                          |                                                                                                    |  |  |  |  |  |  |
| • Lock/ Unlock                                                                                                    |                                                                                                    |                                                                          |                                                                                                    |  |  |  |  |  |  |
| Inputting * and # at the                                                                                                    | he same time can make keybeard locked, and t                                                                                                    | hen press once to unlock.                                                |                                                                                                    |  |  |  |  |  |  |
| B. Entering and Exiting Programming Mode                                                                                                    |                                                                                                    |                                                                          |                                                                                                    |  |  |  |  |  |  |
| Entering                                                                                                    |                                                                                                    |                                                                          |                                                                                                    |  |  |  |  |  |  |
| Input * 123456 # or *                                                                                                    | PPPPP#                                                                                                    | 070110 input + 070110 #                                                  |                                                                                                    |  |  |  |  |  |  |
| PS If within <b>20 sec</b> optor                                                                                                    | 123456. If already changed the Master Code                                                                                                    | $\approx 876112$ , input $\approx 876112 \# \rightarrow \text{Access p}$ | rogramming mode                                                                                                    |  |  |  |  |  |  |
| • Exiting                                                                                                    |                                                                                                    | programming mode.                                                        |                                                                                                    |  |  |  |  |  |  |
| Press the * twice repea                                                                                                    | atedly $\rightarrow$ 6 Quit $\rightarrow$ then press # to confirm                                                                                                    |                                                                          |                                                                                                    |  |  |  |  |  |  |
| Changing the Master Co                                                                                                    | ode                                                                                                    |                                                                          |                                                                                                    |  |  |  |  |  |  |
| Access programming mod                                                                                                    | $de \rightarrow 5$ Tools $\rightarrow 2$ Master Code $\rightarrow$ Input the                                                                                                    | e 6-digit new master code $\rightarrow$ Succeeded                        |                                                                                                    |  |  |  |  |  |  |
| C. Initial setup                                                                                                    |                                                                                                    |                                                                          |                                                                                                    |  |  |  |  |  |  |
| Changing the Language                                                                                                    | e                                                                                                    |                                                                          |                                                                                                    |  |  |  |  |  |  |
| Access programming mod                                                                                                    | $de \rightarrow 5$ Tools $\rightarrow 1$ Language $\rightarrow 1$ EN $\rightarrow$ S                                                                                             | ucceeded → Initial system                                                |                                                                                                    |  |  |  |  |  |  |
| Changing the Node ID o                                                                                                    | of Reader                                                                                                    |                                                                          |                                                                                                    |  |  |  |  |  |  |
| Access programming mod                                                                                                    | Access programming mode $\rightarrow$ 3 Parameters[1] $\rightarrow$ 1 Node ID $\rightarrow$ Input New Node ID:1~254(default value: 001) $\rightarrow$ Input: 1~4 to Show Card ID |                                                                          |                                                                                                    |  |  |  |  |  |  |
| in which format? (1.No, 2                                                                                                    | , 2.WG, 3.ABA, 4.HEX) → Succeeded                                                                                                    |                                                                          |                                                                                                    |  |  |  |  |  |  |
| D. Access Mode                                                                                                    |                                                                                                    |                                                                          |                                                                                                    |  |  |  |  |  |  |
| Access programming mode                                                                                                    | $e \rightarrow 2$ User Setting $\rightarrow 2$ Access Mode $\rightarrow$ Ke                                                                                                    | ey in 5-digit user address $\rightarrow$ <b>1:FP/Tag; 2</b> :            | or PIN; 3: and PIN; 4: Pause →                                                                                                    |  |  |  |  |  |  |
| Check FP Image: 1: Yes; 2:                                                                                                    | : No $\rightarrow$ Succeeded                                                                                                    |                                                                          |                                                                                                    |  |  |  |  |  |  |
|                                                                                                    | er Access Type                                                                                                    | [Check EP Image] must select [2: NO                                      |                                                                                                    |  |  |  |  |  |  |
| 1: FP/Tag FP (                                                                                                    | only/ Tag + FP                                                                                                    | FP only/ Tag only                                                        |                                                                                                    |  |  |  |  |  |  |
| 2: or PIN FP 0                                                                                                    | only/ Tag + FP/ User address + PIN + FP                                                                                                    | FP only/ Tag only/ User address + PI                                     | N only                                                                                                    |  |  |  |  |  |  |
| 3: and PIN FP -                                                                                                    | + PIN                                                                                                    | FP + PIN/ Tag + PIN                                                      |                                                                                                    |  |  |  |  |  |  |
| 4: Pause Pau                                                                                                    | use                                                                                                    | Pause                                                                    |                                                                                                    |  |  |  |  |  |  |
| ※ 4 Parameters[2] → 9                                                                                                    | Check User FP $\rightarrow$ must select [1: Yes]                                                                                                    |                                                                          |                                                                                                    |  |  |  |  |  |  |
| E. Anti-pass-back                                                                                                    |                                                                                                    |                                                                          |                                                                                                    |  |  |  |  |  |  |
| Access mode Card and Pin                                                                                                    | n, Card Pin or Card only for connecting with th                                                                                                    | e model AR-721K                                                          |                                                                                                    |  |  |  |  |  |  |
| Access mode Card only, Ca                                                                                                    | ard and PIN for connecting with the model AR                                                                                                    | -721U, AR-737H/U (WG mode) and AR-6                                      | 61U                                                                                                    |  |  |  |  |  |  |
| Device enable Accoss programming mod                                                                                                    | odo → A Paramotors[2] → 7 Anti pass back                                                                                                    | → must soloot [1: Vos]                                                   |                                                                                                    |  |  |  |  |  |  |
| Card user enable                                                                                                    |                                                                                                    |                                                                          |                                                                                                    |  |  |  |  |  |  |
| Access programming mod                                                                                                    | $de \rightarrow 1$ Add/ Delete $\rightarrow 9$ Antipass Group $\rightarrow$                                                                                                    | Kev in 5-digit starting user address -                                   | → Key in 5-digit ending user                                                                                                    |  |  |  |  |  |  |
| address $\rightarrow$ select [1: Yes                                                                                                    | s]                                                                                                    |                                                                          |                                                                                                    |  |  |  |  |  |  |
| F. Setting up the alar                                                                                                    | rm                                                                                                    |                                                                          |                                                                                                    |  |  |  |  |  |  |
| Conditions:                                                                                                    | Application:                                                                                                    |                                                                          |                                                                                                    |  |  |  |  |  |  |
| 1. Arming is enabled                                                                                                    | 1. Door open too long: Door is                                                                                                    | open longer than door relay time plus doo                                | or close time.                                                                                                    |  |  |  |  |  |  |
| 2.Prompt alarm system co                                                                                                    | connected <b>2. Force open</b> (Opened without                                                                                                    | a valid user card): Access by force or ille                              | gal procedure.                                                                                                    |  |  |  |  |  |  |
|                                                                                                    | 3. Door position abnormal: Wh                                                                                                    | en power is off and then on, the reader is                               | on arming before power off.                                                                                                    |  |  |  |  |  |  |
| Enable/Disable Arming                                                                                                    | ı status:                                                                                                    |                                                                          |                                                                                                    |  |  |  |  |  |  |
| Standby Mode                                                                                                    |                                                                                                    |                                                                          |                                                                                                    |  |  |  |  |  |  |
| Card only                                                                                                    | Door is not open                                                                                                    |                                                                          | Card and Passcode                                                                                                    |  |  |  |  |  |  |
|                                                                                                    | DOUT IS HOLOPER                                                                                                    | $\frac{1}{2} \text{ Input 5 algit user address} \rightarrow \frac{1}{2}$ | $\begin{array}{c} \text{mauce value care } \rightarrow \text{mput 4 digit} \\ \text{pass code} \rightarrow \# \rightarrow \text{Input 4 digite} \end{array}$ |  |  |  |  |  |  |
| arming code $\rightarrow$ #                                                                                                    | $\rightarrow$ Induct valid card                                                                                                    | $ = \lim_{n \to \infty} u_n u_n u_n u_n u_n u_n u_n u_n u_n u_n$         | arming code $\rightarrow \#$                                                                                                    |  |  |  |  |  |  |
| Enter Program Mode                                                                                                    |                                                                                                    |                                                                          |                                                                                                    |  |  |  |  |  |  |
| <b>Enable:</b> Access programming mode $\rightarrow$ 7 Quit & Arming <b>Disable:</b> Access programming mode $\rightarrow$ 6 Quit                |                                                                                                    |                                                                          |                                                                                                    |  |  |  |  |  |  |
| % [Use FP] can substitute                                                                                                    | te for [Induct valid card].                                                                                                    |                                                                          |                                                                                                    |  |  |  |  |  |  |
| G. PIN Code                                                                                                    | • • • • • •                                                                                                    |                                                                          |                                                                                                    |  |  |  |  |  |  |
| Access programming mode                                                                                                    | $e \rightarrow 2$ User Setting $\rightarrow 1$ Password $\rightarrow Key in$                                                                                                    | n 5-digit user address → Key in 4-digit                                  | t <b>PIN (0001~9999)</b> → Succeeded                                                                                                    |  |  |  |  |  |  |
| Or via 701Client to set it up on Users screen                                                                                                    |                                                                                                    |                                                                          |                                                                                                    |  |  |  |  |  |  |

# **Biometrics Device Access controller**

Fingerprint & Finger Vein

## H. Arming Password

Access programming mode  $\rightarrow$  3 Parameters[1]  $\rightarrow$  8 Arming PWD  $\rightarrow$  Key in 4-digit PIN (0001~9999; Default: 1234)  $\rightarrow$  Succeeded Or via 701Server to set it up on AR-821EF or AR-821EV screen

### I. Duress Code

Access programming mode  $\rightarrow$  **4** Parameters[2]  $\rightarrow$  **8** Duress Code  $\rightarrow$  **4 sets (select one)**  $\rightarrow$  **Key in 4-digit PIN (0001~9999)**  $\rightarrow$  Succeeded Or via 701Server to set it up on AR-821EF or AR-821EV screen

\*Duress Code is only available in networking mode. It will substitute a personal pin code and send the message of Duress to computer as a warning signal and access door.

## Software Settings on 701Server

### 1. Click "82X" icon

- 2. Click "Read From Controller"
- 3. Click "Write To Controller" once setting completed
- 4. Click "Exit"

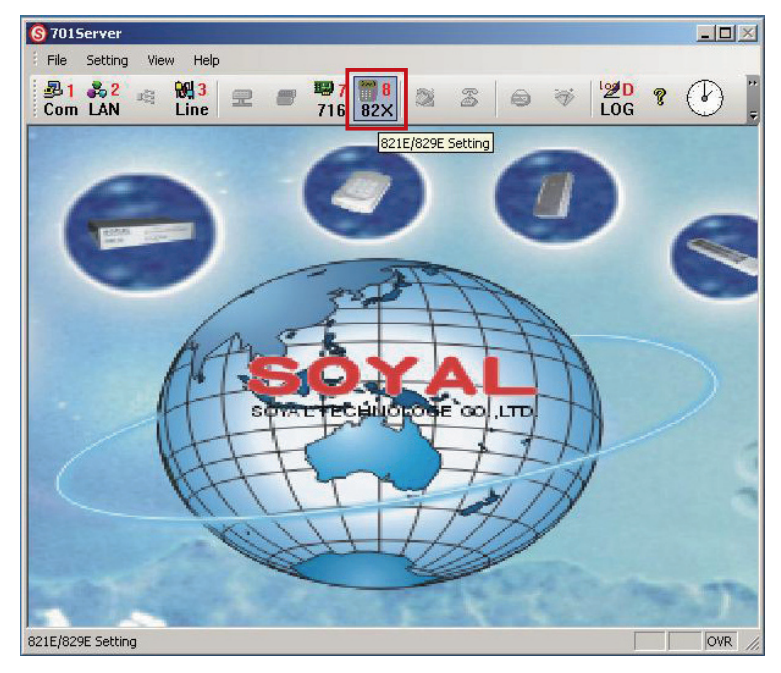

| 321E/829E Para                                    | ameter sett                                    | ing                                   | 2                       |  |  |  |  |
|---------------------------------------------------|------------------------------------------------|---------------------------------------|-------------------------|--|--|--|--|
| Read From                                         | 001 💌                                          | 🔽 Master Node                         | 🗆 Enable Anti-passback  |  |  |  |  |
| Node Addr                                         | 1                                              | English Menu                          | WG Port Use Alarm Relay |  |  |  |  |
| Door Relay                                        | 5                                              | 🗖 Date Format ( DD/MM                 | 🗖 Enable via Master     |  |  |  |  |
| Alarm Relay                                       | 7                                              | 🔽 Enable Force Alarm                  | Max Error Times 5       |  |  |  |  |
| Wait Delay                                        | 15                                             | 🔽 Enable Egress Button                | Msg. Overflow 0         |  |  |  |  |
| Arm. Delay                                        | 1                                              | 🗖 Enable Auto Relock                  | Duress Code             |  |  |  |  |
| Alarm Delay                                       | 1                                              | 🗖 Time Zone Via Door                  | 1111 2222               |  |  |  |  |
| Master                                            | •••••                                          | 🗖 Auto Open (Zone:63)                 | 3333 4444               |  |  |  |  |
| Arm. Pass                                         | 1234                                           | 🗖 Auto Disarm (Zone:62]               |                         |  |  |  |  |
| Fringer #                                         | 9000                                           | Check Fingerprint                     | Daily Time Schedule     |  |  |  |  |
| Door Num                                          | 1                                              | TimeAttendance Reader                 | On Alarm for Expiry     |  |  |  |  |
| Idle Screen                                       |                                                |                                       |                         |  |  |  |  |
| TP1 Serial F                                      | Port Forma                                     | LED Display G Line Pri                | inter C Terminal        |  |  |  |  |
| EM/Varei                                          | 010 3                                          | 5. 0004 FF                            |                         |  |  |  |  |
|                                                   | orn. 0.0                                       | 2 Pango :                             | 1 20                    |  |  |  |  |
| 2. 1/R Read From Controller                       |                                                |                                       |                         |  |  |  |  |
| Empty Controller Message 6 Single C All Connected |                                                |                                       |                         |  |  |  |  |
| ₽                                                 | Write To Controller 7. In Download 🔯 Delete 8. |                                       |                         |  |  |  |  |
| 3                                                 | Exit 4. 🕷 Upload from Device to Eile           |                                       |                         |  |  |  |  |
| Fingerprint<br>© No                               | Identify Le<br>rmal                            | vel (AR821EF∨9 Only)<br>© More Secure | © Top Secure            |  |  |  |  |

\*\*Please note that the fingerprint data will be saved in different format V3 and V9, so the data is not compatible.

#### • Uploading fingerprint database to PC

First of all, please make sure users have registered their fingerprints to the device.

- 1. select node number of the device
- 2. click "Read from Controller"
- 3. set range to 20 (it is suggested not to exceed more than 20 fingerprints each uploading and downloading)
- 4. click "Upload from Device to File"
- 5. status popped up

#### Downloading fingerprint database from PC to the device(s)

- 6. by selecting "Single" or "All Connected", the FP database can be downloaded to one single device or all connected devices. (Suggest to download by "Single".)
- 7. click "Download"
- Deleting fingerprint database on the device

3. select the range of the fingerprints to delete (Not over 20 Fingerprints.)

8. click "Delete"

| Manu Tree                          |                                |                                |                                    |                         |                 |  |  |  |
|------------------------------------|--------------------------------|--------------------------------|------------------------------------|-------------------------|-----------------|--|--|--|
| 1. Add/ Delete<br>1. Add > Card ID | 2. User Setting<br>1. Password | 3. Parameters[1]<br>1. Node ID | 4. Parameters[2]<br>1. Auto Relock | 5. Tools<br>1. Language | 6. Quit         |  |  |  |
| 2. Add > RF Learn                  | 2. Access Mode                 | 2. Auto open Zone              | 2. Egress(R.T.E)                   | 2. Master Code          | 7 Quit 8 Arming |  |  |  |
| 3. Suspend > Address               | 3. Extend Options              | 3. Door Relay Tm               | 3. Attendance                      | 3. Master Range         |                 |  |  |  |
| 4. Suspend > ID #                  | 4. Single Floor                | 4. Door Close Tm               | 4. Master Node                     | 4. Terminal Port        |                 |  |  |  |
| 5. Delete > Address                | 5. Multi Floor                 | 5. Alarm Relay Tm              | 5. Force Open                      | 5. AR401RO16 Node       |                 |  |  |  |
| 6. Delete > ID #                   | 6. Enroll FP                   | 6. Alarm Delay Tm              | 6. Close & Stop                    | 6. Open Time Zone       |                 |  |  |  |
| 7. Recover > Address               | 7. Delete FP                   | 7. Arming Delay Tm             | 7. Anti-pass-back                  | 7. Informations         |                 |  |  |  |
| 8. Recover > ID #                  |                                | 8. Arming PWD                  | 8. Duress Code                     | 8. Clock Setting        |                 |  |  |  |
| 9. Antipass Group                  |                                |                                | 9. Check User FP                   |                         |                 |  |  |  |

V100126

FC (E MA SOR